# 14-dars. CMSDA MAQSADGA YO'NALTIRILGAN WEB-SAYTLARNI YARATISH

WordPress Web-sayt yaratish uchun eng mashhur CMS platformalardan biridir. WordPress yordamida turli murakkablikdagi tashrif saytlari, shaxsiy bloglar, xizmat koʻrsatish saytlari, koʻp sahifali internet doʻkonlari, biznes loyihalar uchun saytlarni yaratish mumkin. Eng mashhur CMS imkoniyatlaridan foydalanishni oʻrganib olganingizdan keyin, nafaqat oʻzingiz uchun, balki buyurtma asosida ham sayt yaratishingiz va mavjud loyihalarni qoʻllab-quvvatlash orqali daromad topishingiz mumkin. E'tibor bering, WordPress platformasida faoliyat yuritadigan

mutaxassislarga bugungi kunda mehnat bozorida talab katta!

## **BUNI BILASIZMI?**

CMS platformalar qanday oʻrnatiladi?

CMS platformalarni oʻrnatish uchun kompyuterlarga qanday texnik talab qoʻyiladi?

## TAYANCH TUSHUNCHALAR

Local web-server mijozdan kelayotgan soʻrovlarni qabul qilib olib, ularga mos javoblarni joʻnatadigan dastur.

## DIQQAT

CMS platformalar keng funksional xususiyatlarga ega boʻlib, ular konstruktor kabi bloklardan maqsadga yoʻnaltirilgan saytlarni yaratishda yordam beradi. CMSni shartli ravishda quyidagi gismlarga ajratish mumkin:

sayt tarkibi, foydalanuvchilar va boshqa muhim obyektlar haqida ma'lumotlar joylashgan ma'lumotlar bazasi;

sahifalarni tez va oson yaratishda yordam beradigan vizual muharrir;

turli mavzulardagi dizayn va tuzilmalarga ega shablonlar;

saytga qoʻshimcha funksiyalarni qoʻshish imkonini beruvchi modul va plaginlar.

Maqsadga yoʻnaltirilgan sayt yaratish uchun CMS platformalaridan biri — WordPress platformasini qanday oʻrnatish kerakligini koʻrib chiqamiz.

WordPress platformasini oʻrnatish va undan foydalanishni uch xil usul bilan amalga oshirish mumkin.

*Birinchi usul:* Wordpress platformasida sayt yaratishni endi boshlayotgan foydalanuvchilar uchun bepul xosting taklif etilgan boʻlib, bunda WordPress.com orqali roʻyxatdan oʻtish va sayt yaratish mumkin.

#### TAYANCH TUSHUNCHALAR

Hosting (xosting) sayt uchun joy ajratib beruvchi xizmat turi. Har qanday sayt biror serverda joylashtiriladi va muayyan hajmdagi joyni egallaydi.

Domain (domen) nomi lokal yoki global tarmoq (internet) serverlaridan birida joylashgan saytning manzili yoki nomi. Domen orqali sayt joylashgan xosting va baza bilan bogʻlanish mumkin.

## ESLAB QOLING

#### WordPress.com -

bepul xosting. U xosting va domen uchun pul toʻlamagan holda WordPress platformasida sayt yaratish imkoniyatini beradi.

## WordPress.org -

WordPressning rasmiy sayti. U platformaning oxirgi versiyasini yuklab olish orqali mustaqil tanlangan xosting yoki kompyuter lokal serverida sayt yaratish imkoniyatini beradi. *Ikkinchi usul:* kompyuterda joylashgan lokal web-serverga platforma oʻrnatishdan iborat. Lokal web-server — uchta dasturiy mahsulot (*web-server:* Apache va b.; *web-dasturlash tili yoki interpretator:* PHP va b.; *ma'lumotlar bazasini boshqarish tizimi:* MySQL va b.)ning jamlangan, oʻzaro bogʻlangan va sozlangan toʻplami, masalan, Xampp, OpenServer, Denwer.

Kompyuterga lokal web-server toʻplamidan birortasi oʻrnatilganidan soʻng, platforma dasturiy ta'minot oxirgi versiyasini rasmiy sayt manzili (masalan, wordpress.org)dan yuklab oladi va oʻrnatadi.

Uchinchi usul: agar roʻyxatdan oʻtkazilgan xosting va domen mavjud boʻlsa, platforma dasturiy ta'minot oxirgi versiyasini rasmiy sayt manzilidan (masalan, wordpress.org) yuklab oladi. Yuklab olingan platforma masofadan boshqariluvchi server (xosting)ga koʻchiriladi va oʻrnatiladi.

## WordPress.com taklif etgan bepul xosting yordamida sayt yaratish

- 1. WordPress.com saytida ro'yxatdan o'tiladi.
- 2. MySite boʻlimiga oʻtib, Create site tugmachasi bosiladi (1).

3. Ochilgan muloqotli oynada domen uchun nom yoziladi (masalan, meningkitoblarim). Pullik va bepul taklif etilgan domen nomlaridan biri tanlanadi. Masalan, meningkitoblarim.wordpress.com domen nomi free (bepul) sifatida koʻrsatilgan **Select** tugmachasi orqali ushbu domenni tanlaymiz.

4. **MyHome** (3) boʻlimida *Your site has been Createed!* xabari paydo boʻladi va saytni sozlash uchun **Get started** tugmachasi tanlanadi (4). Keyingi qadamda pullik va bepul variantlar taklif etiladi, bepul variantni tanlash uchun **Start with a free site** tanlanadi.

5. **MyHome** boʻlimi yordamida sayt nomi va menyu nomlari kiritiladi va tahrirlanadi (3).

6. **Free domain with a plan** (2) yordamida kompyuter, planshet va mobil telefondagi qurilmalariga mos sayt umumiy interfeysini koʻrib chiqish mumkin.

## 14-DARS. CMSDA MAQSADGA YO'NALTIRILGAN WEB-SAYTLARNI YARATISH

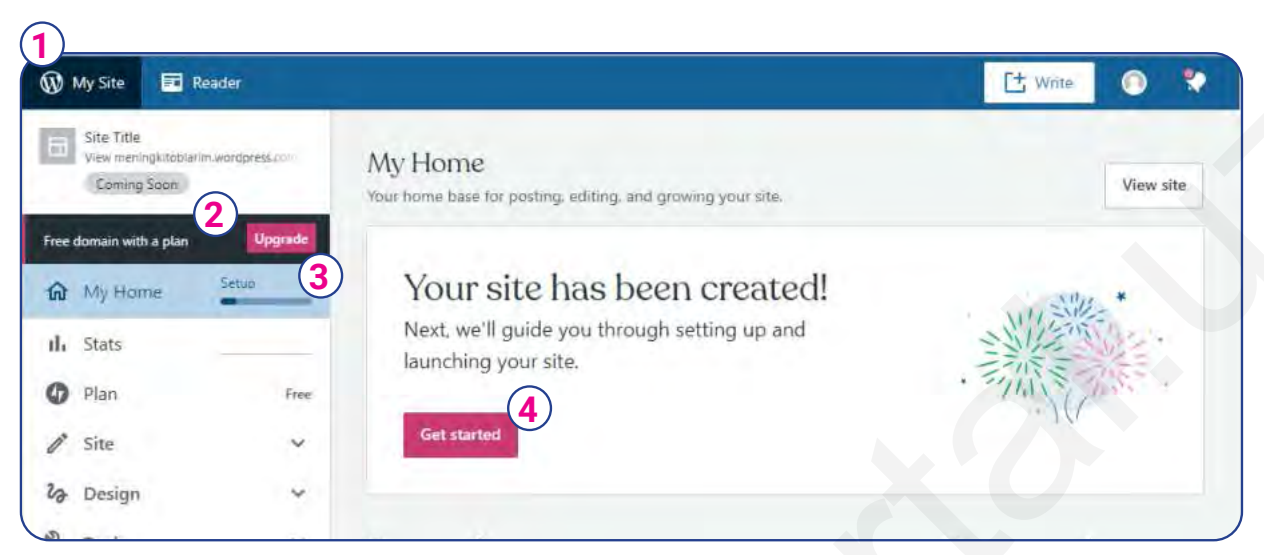

Lokal web-serverga maqsadga yoʻnaltirilgan sayt uchun platforma oʻrnatish bir necha bosqichda amalga oshiriladi:

1) kompyuterga lokal web-server toʻplami oʻrnatiladi;

2) maqsadga yoʻnaltirilgan sayt uchun ma'lumotlar bazasi yaratiladi;

3) sayt domenining nomi lokal web-server domenlari ro'yxatiga qo'shiladi;

4) sayt uchun platforma oʻrnatiladi.

## OpenServer lokal web-server to'plamini o'rnatish

1. OpenServer rasmiy sayti (https://ospanel.io/) orqali kompyuter operatsion tizimiga mos dasturiy ta'minot kompyuterga yuklab olinadi.

2. OpenServer oʻrnatgichi ishga tushirilib, Папка назначения boʻlimida Обзор... orqali D:\ lokal disk koʻrsatiladi (1) va Извлечь tugmachasi bosiladi (2).

3. Kompyuterning OpenServer o'rnatilgan D:\ lokal diskiga kiriladi va OpenServer papkasi ochiladi (3).

4. OpenServer.exe fayli ishga tushirilib (4), til (birinchi marta ishga tushirilganda ushbu oyna chiqadi, keyingilarida esa chiqmaydi) tanlanadi. Masalan, **English** (5).

5. OpenServerni ishga tushirish (yoki yoqish) uchun ish stolining oʻng pastki burchagida menyu (bayroqcha)ni bosib (6), kontekst menyudan **Run server** buyrugʻi tanlanadi (7).

| Г<br>Папка назначения<br>D:\ |           | ✓ Обзор |
|------------------------------|-----------|---------|
| ход извлечения               | 2 Извлечь | Отмена  |

## III BOB. CMS — KONTENTNI BOSHQARUV TIZIMLARI

| тот компьютер  >  Локальный диск (D:)  >  OpenServer (3) | Run server 7     |
|----------------------------------------------------------|------------------|
| Ами                                                      | Restart server   |
|                                                          | M Stop server    |
| domains                                                  | My projects      |
| modules                                                  | A Research A     |
| progs                                                    | Advanced         |
| userdata                                                 | Programs         |
| 🔚 Open Server.exe (4)                                    | My favorites     |
|                                                          | My Computer      |
|                                                          | Project folder   |
| 🧧 userdata                                               | View logs        |
| 🔝 Open Server,exe                                        | Settings         |
| 🔄 Open Server — 🗆 🗙                                      |                  |
| 5                                                        | EXIT.            |
| 🚍 Русский 🧮 Українська                                   |                  |
|                                                          | 🔨 🐥 🌾 🔜 (ባ)) 🧕 📾 |

#### Maqsadga yoʻnaltirilgan sayt platformasi uchun ma'lumotlar bazasini yaratish

1. OpenServer ishga tushganligi (Run server buyrug'i amalga oshganligi) tekshiriladi.

2. OpenServer menyusi (bayroqcha)ni bosib, Anvanced bo'limidan PhpMyAdmin tanlanadi.

3. Ma'lumotlar bazasini boshqarish tizimiga login (root) va parol (root) kiritiladi.

4. **Databases** boʻlimiga oʻtib (1), sayt ma'lumotlar bazasi uchun baza yaratiladi. **Database name** boʻlimiga sayt bazasi nomi (masalan, db\_kitob) kiritiladi (2) va **Create** tugmachasi bosiladi (3).

|              | 1 👜 Databases | SQL SQL  | Status | 😭 User accounts | a Export | import   | % Settin |
|--------------|---------------|----------|--------|-----------------|----------|----------|----------|
| ivorites     | Databases     | tabase @ |        |                 |          |          |          |
| (3)          |               |          | 0      |                 |          |          |          |
| ation schema | db_kitob      |          | utf8mb | 4_unicode_ci    | ~ C      | Create 3 |          |

## Sayt domeni nomini lokal Web-server domenlari roʻyxatiga qoʻshish

1. **Wordpress.org** manzilidan **wordpress download** tugmachasi orqali wordpress platformasi yuklab olinadi.

2. **OpenServer** menyusini bosib, **Project folder** boʻlimi tanlanadi, ochilgan papkaga yuklab olingan Wordpress arxiv fayli koʻchirib oʻtkaziladi.

3. Arxiv papka ushbu papka (domains papkasi)da ochiladi va u **kitoblar** deb nomlanadi.

Tekshirib koʻring, kitoblar papkasining ichida toʻgʻridan-toʻgʻri platformaning fayllari joylashgan boʻlishi kerak!

4. OpenServer menyusini bosib, Settings oynasida Domains ilovasiga o'tiladi (1). Domains

**management** qismidan **Manual control** tanlanadi. **Domain name** qismiga domenning nomi (masalan, kitoblar) yoziladi (2) va **Domain folder** qismida papka (masalan, kitoblar) tanlanadi (3). Domenning nomini qoʻshish uchun **Add** (4), soʻngra **Save** tugmachasi bosiladi.

5. OpenServer qayta yuklanadi (Restart server) koʻrsatmasi tanlanadi.

| Main     | Server                     | Modules | Menu        | Encoding      | FTP server | Mail | Bookmarks |
|----------|----------------------------|---------|-------------|---------------|------------|------|-----------|
| Doma     | iins                       | Aliases | Ţ           | ask scheduler | Other      |      | Startup   |
| Domain n | ( <u>1</u> )<br>nanagement | Auto    | root domain | (in space)    |            |      |           |
| Manual   | control                    | *       |             |               |            |      | -         |
| Domain n | ame                        | Dom     | ain folder  |               |            |      |           |
| kitoblar | (                          | 2 Vkito | blar        |               | 3          |      | Add       |

## Sayt uchun platforma o'rnatish

Brauzer ishga tushiriladi (masalan, Chrome), manzil qatoriga domenning nomi (kitoblar/) yoziladi.
O'rnatish uchun oynada til tanlanadi va **Continue** tugmachasi bosiladi. Platformani o'rnatish uchun kerakli ma'lumotlarni o'qib, **Let's go!** tugmachasi bosiladi.

3. Ma'lumotlar bazasi bilan bogʻlanish uchun ma'lumot kiritiladi. Ma'lumotlar bazasi nomi (db\_kitob) (1), foydalanuvchi nomi (root) (2), parol (root) (3), server nomi (localhost) (4), ma'lumotlar bazasi jadvallari uchun old qoʻshimcha (5) yoziladi. **Submit** tugmachasi bosiladi (6) va keyingi oynada **Run the installation** tugmachasi tanlanadi.

4. Keyingi oynada sayt nomi (masalan, Kitoblar olami), muharrir boʻlimidan foydalanish uchun foydalanuvchi nomi (masalan, admin), parol (katta, kichik harflar, sonlar va belgilardan iborat parolni tanlang) va elektron pochta manzili kiritiladi hamda **Install WordPress** tugmachasi bosiladi. Foydalanuvchi nomi va parolni eslab qoling! Keyinchalik saytni boshqarish uchun ushbu login, parol orqali muharrir boʻlimiga kirasiz.

5. Platforma oʻrnatilgandan keyin Sign In orqali saytga kirish mumkin.

| Database Name | db_kitob  | 1 The name of the database you want to use with WordPress.                               |
|---------------|-----------|------------------------------------------------------------------------------------------|
| Username      | root      | 2 Your database username.                                                                |
| Password      | root      | 3 Your database password.                                                                |
| Database Host | localhost | You should be able to get this info from your web host, if localhost doesn't work.       |
| Table Prefix  | wp_       | 5 If you want to run multiple WordPress installations in a single database, change this. |